# ロイロノートでの接続確認について

以前よりお知らせしていました、Wi-Fi 接続テストについて操作方法についてお知らせ します。

### ①ロイロノート・スクールにログインします。

学校から案内されたIDでログインする ログイン × + loilonote.app/login ログインには次の3つの情報が必要です。 【学校ID・ユーザー ID・パスワード】 1. 学校 ID を入力します 学校 学校ID **ユーザー** ユーザーID 2. ユーザー ID を入力します パスワード 3. パスワードを入力します 4. **[ログイン]**を押してください <u> 無料体験はこちら</u> 管理者ログイン

②授業に入ります。

「接続テスト」と書いた授業を 選択してください。

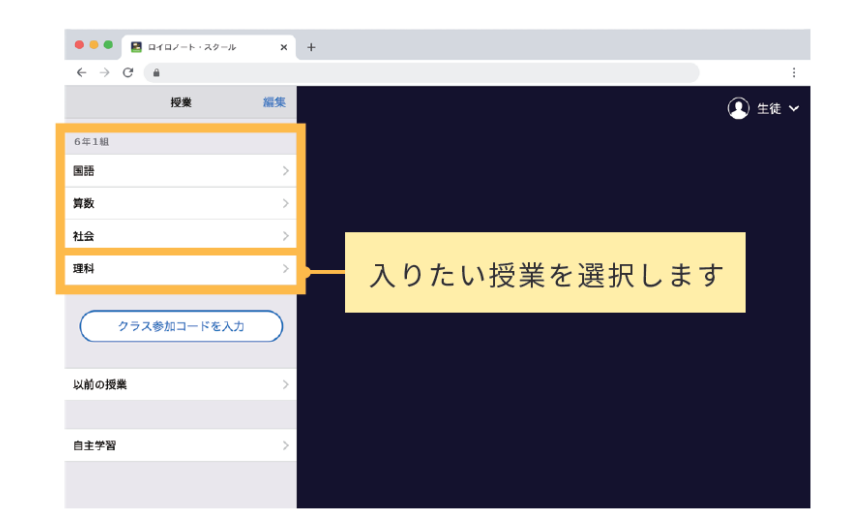

③ノートを作成します。(ノートの名前は何でも大丈夫です)

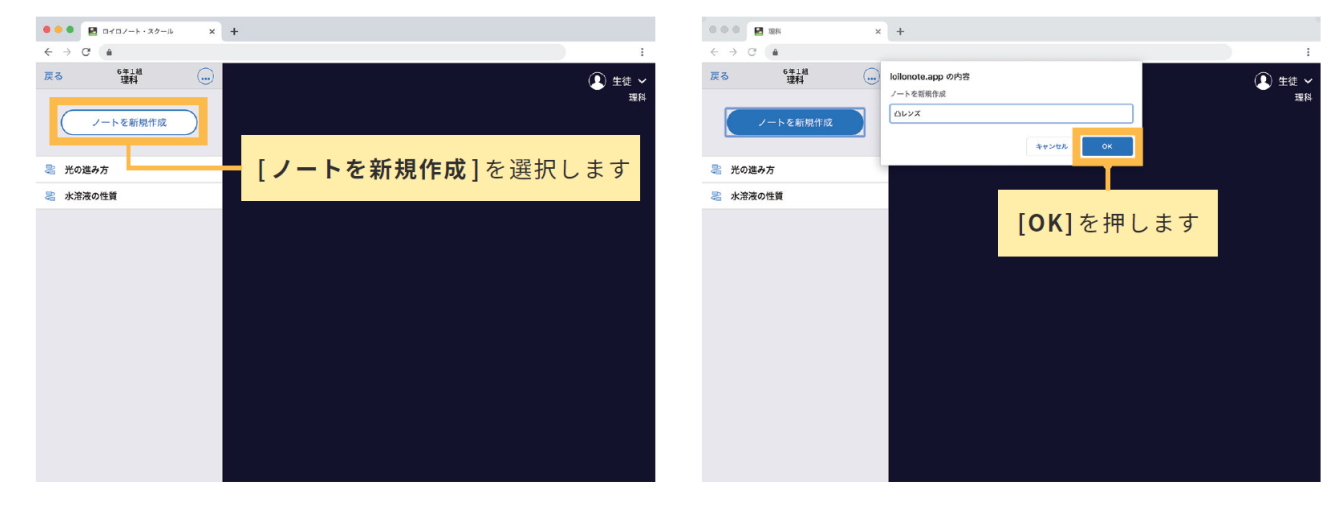

このような画面になれば授業の参加は完了です。

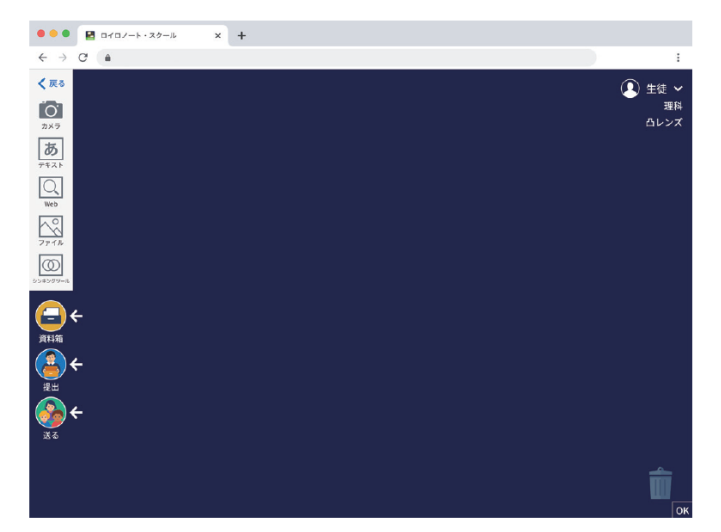

## ④担任の先生が送ってきているアンケートを受け取ります。

 I. 左下の「送る」ボタンを選択します。(新しいカードを受信していると赤いマークがつきます。)

2. タイムラインに先生から送られた資料が表示されます

3. アンケートを選択して「使用する」を選択します。

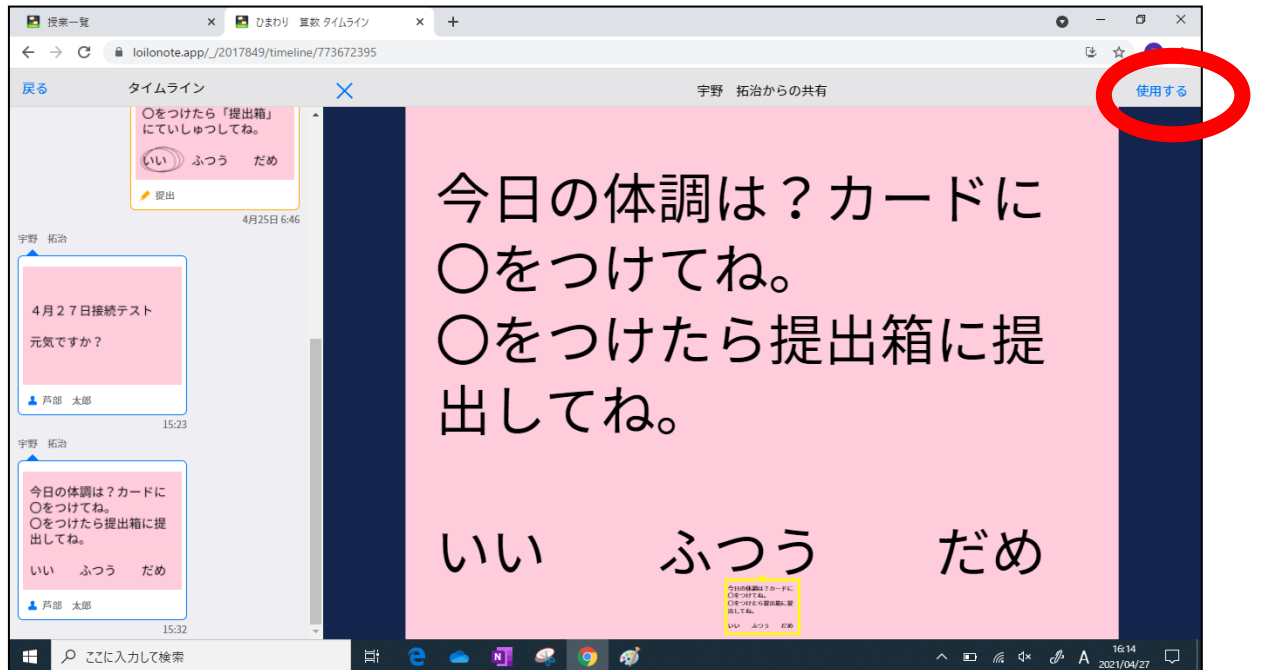

※下記のどちらかのアンケートが届く予定になっています。

| 〇年生 接続テスト                                                       | 0 | 〇年生 接続テスト                                      |
|-----------------------------------------------------------------|---|------------------------------------------------|
| きょうのからだのちょうしはどう<br>ですか?カードに〇をつけてね。<br>〇をつけたら「提出箱」に<br>ていしゅつしてね。 |   | 今日の体調は?カードに〇をつ<br>けてね。<br>〇をつけたら提出箱に提出して<br>ね。 |
| いい ふつう だめ                                                       |   | いい ふつう だめ                                      |

⑤アンケートに答えます。

1.送られてきたアンケートをクリックします。

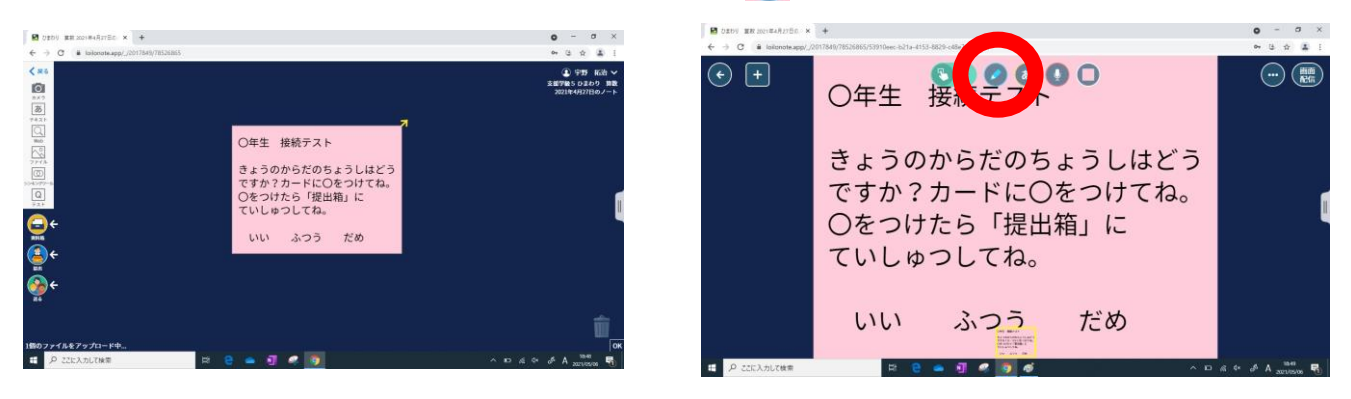

2. 🖉のマークを選択

3. 指やマウスで〇をつけます。つけたら 🕞 を選択します。

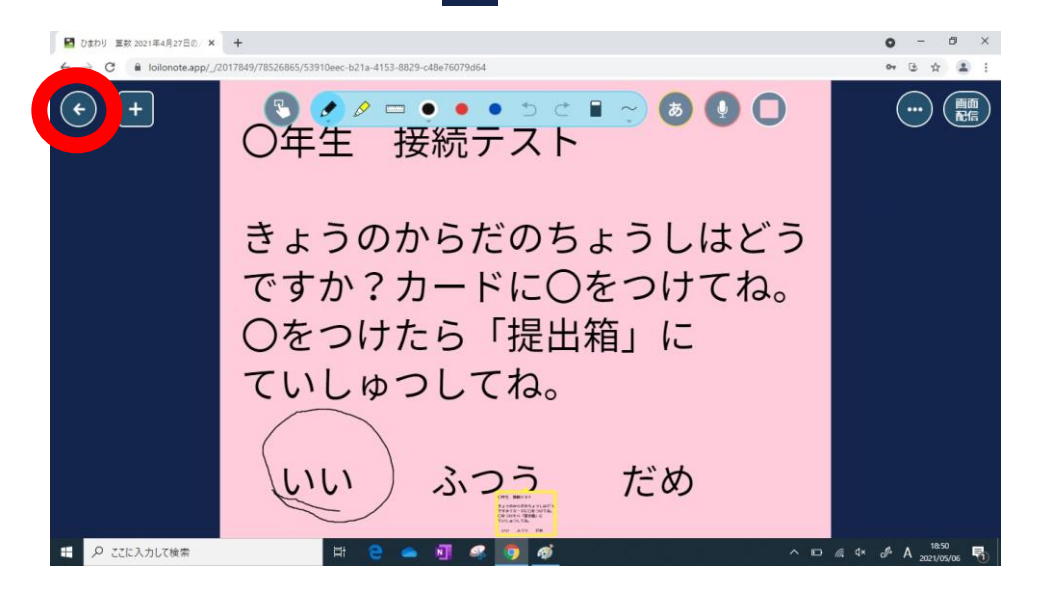

### ⑥アンケートを提出します。

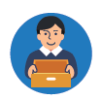

- 1. 先生に提出するカードを「提出」ボタンの上に持っていきます。
- 2. 提出先「接続テスト」を選択します。

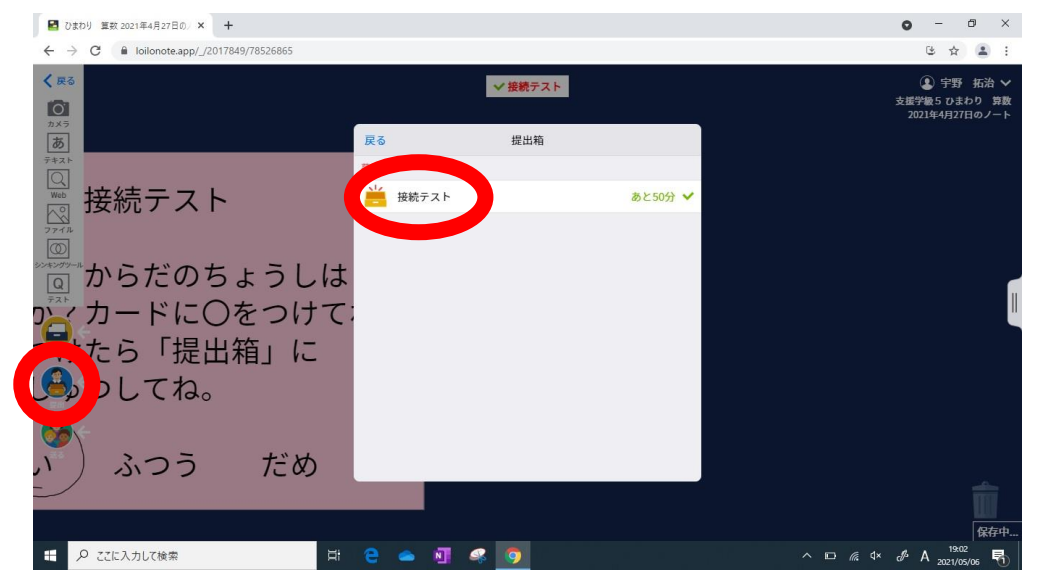

## ※提出が完了します。

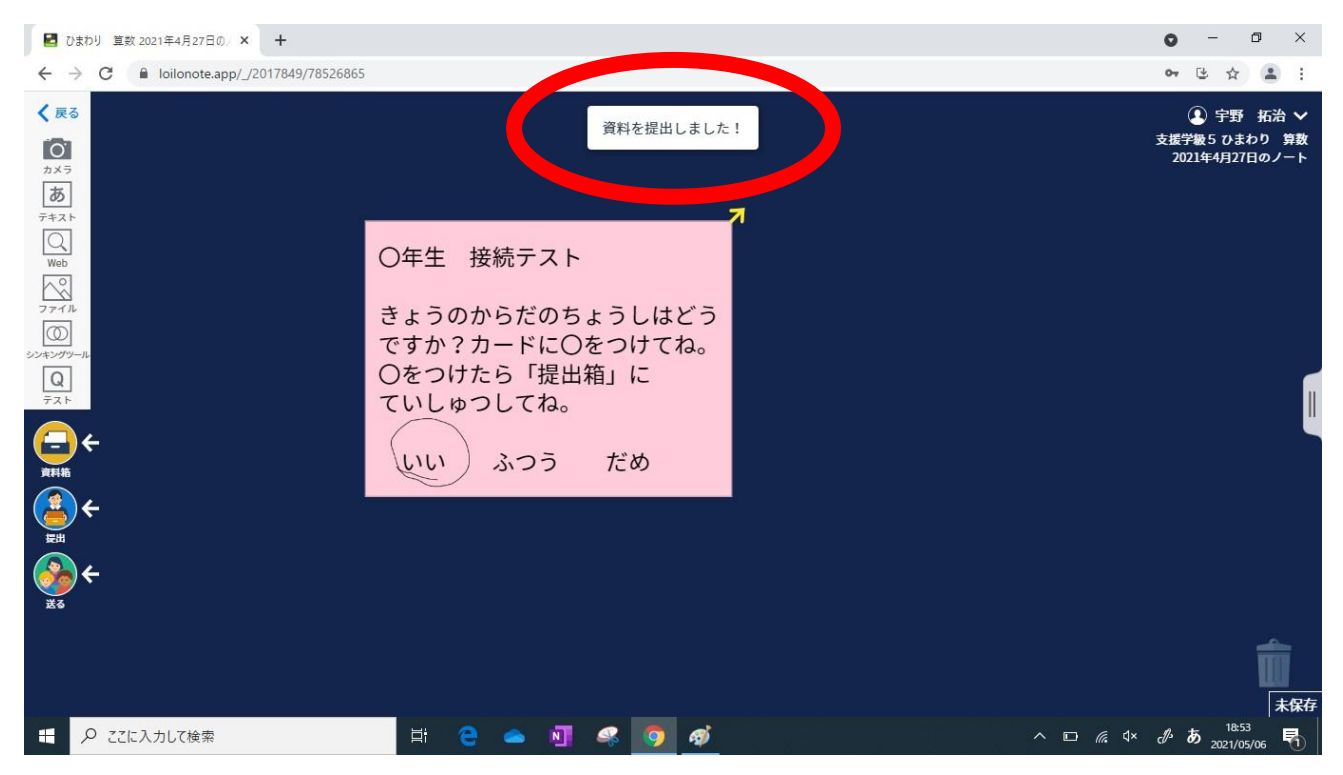

※ 右上の × をおして、終了です。